## Fitness Class Sign-Up

Members must sign up for all fitness classes through **https://cedargym.chelseareservations.com** (this is not a link, please type web address into your internet browser bar).

Members that have active "Chelsea Tee Time" accounts may use the same member number and password to log in. If you are unable to log in with your member number and password, call the clubhouse at (239) 354 – 1175.

| ~ | Eddi Hammock Editess                   |
|---|----------------------------------------|
|   |                                        |
|   | Member #: 001231                       |
|   | Password:                              |
|   | Login                                  |
|   | Click Here for Chelsea EMail Support   |
|   | Click bere if you forget your password |

Once signed in, you will see this home page:

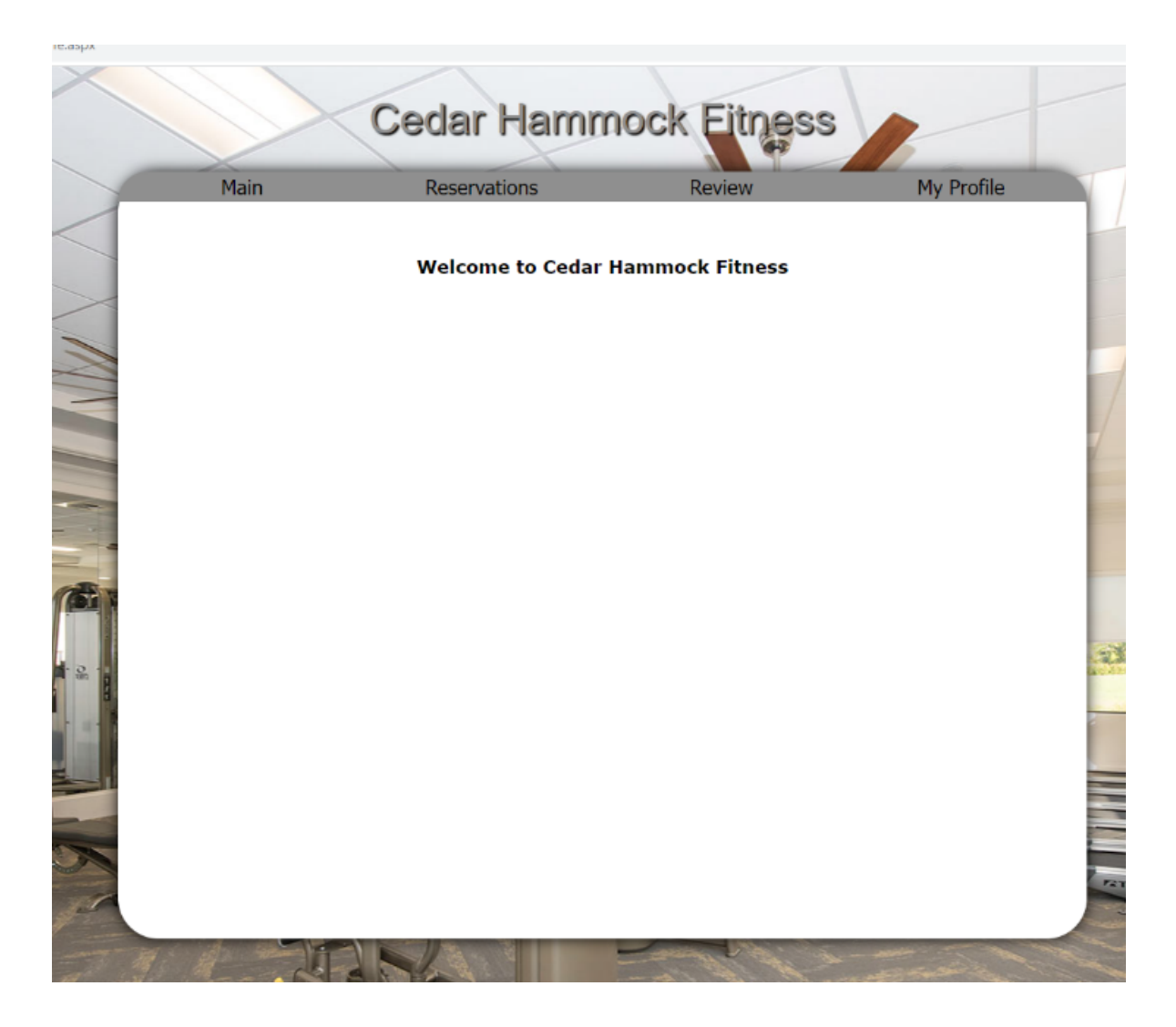

To make a reservation, hover your mouse over "Reservations." A dropdown menu will appear, from the list, click "Add Reservation."

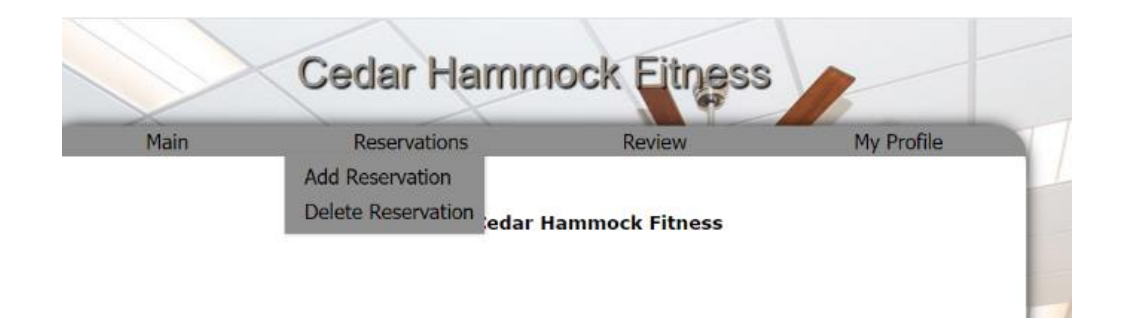

The following page will list all scheduled fitness classes for the next 7 days. Signups for classes 7 days in advance are available after 3:00 PM.

Classes are limited to 20 people per class.

Members are limited to 6 classes per week. Subject to change.

All classes are first come first served, if the class you are trying to reserve for is not available, you will need to choose another class time.

| Main | Reserve   | Reservations Review |            | Review | My Profile |
|------|-----------|---------------------|------------|--------|------------|
|      |           | Add a Res           | ervation   | 181    |            |
|      | Date      | Description         | Availabili | tγ     |            |
|      | 9-14-2023 | Cardio Weights      | Available  |        |            |
|      | 9-14-2023 | Men's Body Building | Available  |        |            |
|      | 9-14-2023 | Naples Heritage     | Available  |        |            |
|      | 9-14-2023 | Naples Lakes        | Available  | 5      |            |
|      | 9-14-2023 | Players Club        | Available  |        |            |

Select a class from the list, on the following page select a time from the dropdown menu.

| Main | Reservations      | Review            | My Profile |
|------|-------------------|-------------------|------------|
|      | Add a Res         | ervation          |            |
|      | 00/15/22 5-14-4   | Namiaa Hasikaa -  |            |
|      | 09/15/23 - Friday | - Naples Heritage |            |
|      | Select a Time     | ×                 |            |
|      | 04:00 pm - A      | vail = 4          |            |
|      |                   |                   |            |
|      |                   |                   |            |

In the boxes on the left of the screen, add the member numbers of the attendees, if not known, use the the magnifying glass to search by name.

| Main | Reservations             | Review                | My Profile |
|------|--------------------------|-----------------------|------------|
|      | Buddy                    | List                  |            |
|      | 09/15/23 - Friday - 04:0 | 0 pm - Naples Heritag | e          |
|      | Attendee # F             | avan = 4 🗸            |            |
|      | # 1                      |                       |            |
|      | # 2 🔑                    |                       |            |
|      | Sava                     | Cancel                |            |
|      | Save                     | Cancel                |            |

Please do not arrive more than 5 minutes before the start time of your class to allow instructors to clean between groups.

To review your fitness reservations, select **"Review"** on the top of the page, and on the drop down menu click **"reservations."** 

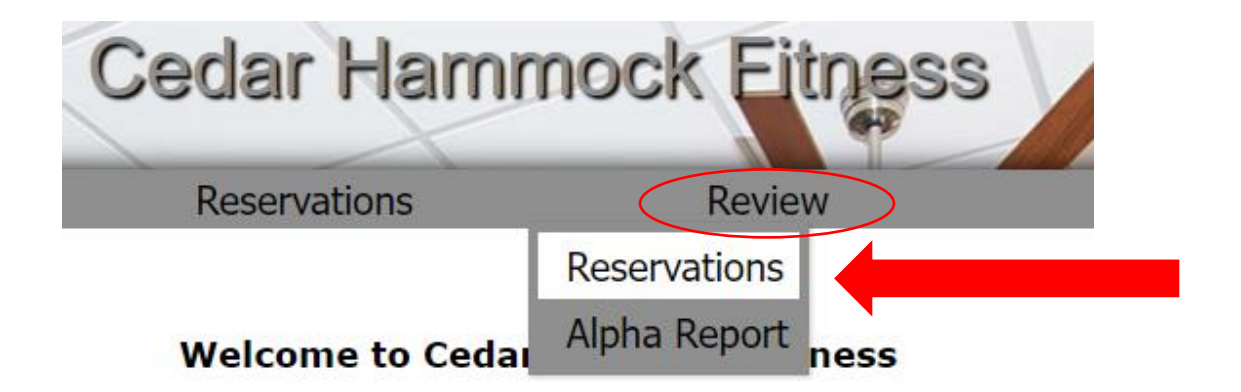

The following page will list all the reservations that you have previously reserved. Click on the confirmation code on the right of the page to see more information.

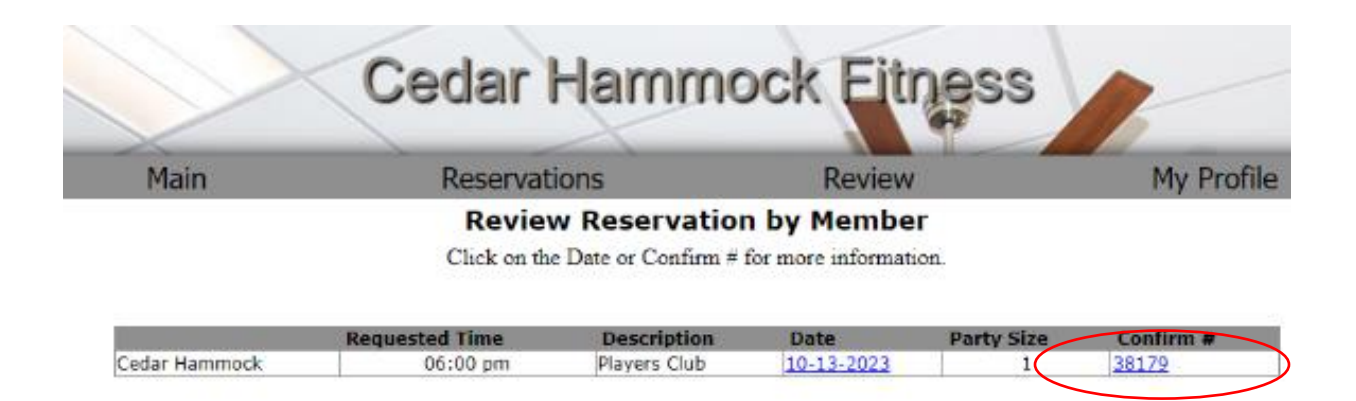

To delete a reservation, on the top of the page, click on "Reservations", and then "Delete Reservation."

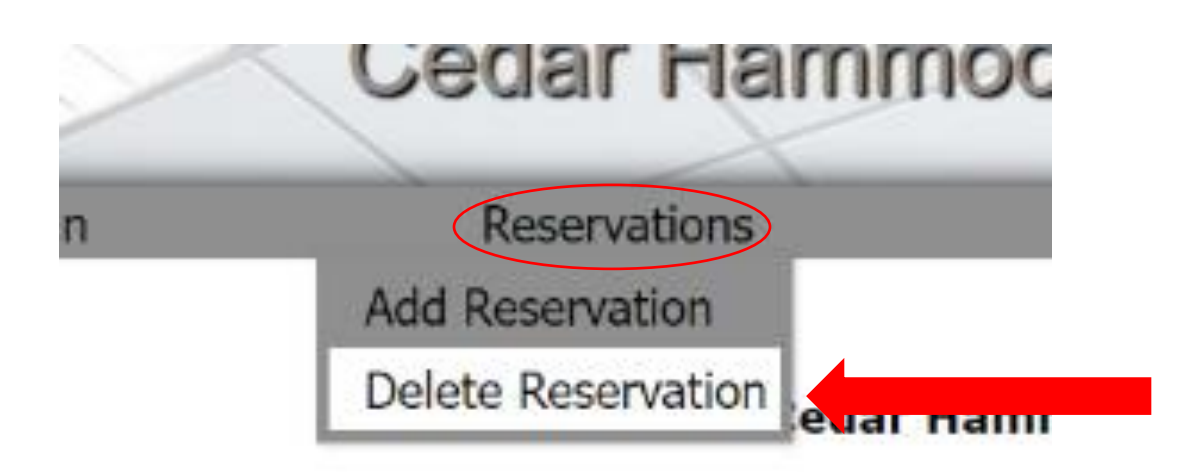

The following page will list all fitness class reservations that you have made. Select the confirmation number on the right of the class that you wish to delete.

| Main          | Reservati      | ons             | Review     |            | My Profile |
|---------------|----------------|-----------------|------------|------------|------------|
|               | D              | elete a Reserva | tion       |            |            |
| **            | Requested Time | Description     | Date       | Party Size | Confirm #  |
| Cedar Hammock | 06:00 pm       | Players Club    | 10-13-2023 | 1          | 38179      |

## On the following page, select "Delete This Reservation."

| Main           | Reservations                                | Review                           | My Profile           |
|----------------|---------------------------------------------|----------------------------------|----------------------|
|                | Delete a Re                                 | servation                        |                      |
| Click on the C | onfirmation # you want to delete, then clic | k the 'Delete This Confirmation' | button that appears. |
|                | Time                                        | Description                      |                      |
| Cedar Hammock  | 09:00 an                                    | Players Club                     |                      |
|                | Delete this Reservation                     | ) Cancel                         |                      |